# **CT/IVO**<sup>™</sup> 4x2 HD Matrix + 7.1 Audio

## Model: HDMXA71

**Installation Guide** 

Rev.i

### Safety Information:

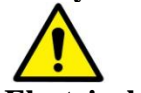

### **Electrical safety**

• Use only the power supplies and the AC power cord that were included with your product.

Use of other power supplies could damage the product or cause shock, or other hazards

- For Indoor Use only
- Avoid excessive humidity, or temperature extremes
- Do not place the product in any area where it may become wet.
- Unplug the power supplies and the AC power cord before cleaning, or removing any panels for servicing.
- When adding or removing devices to or from the product, disconnect all power cables from the existing product before you add a device.

### **Operation safety**

- Install the product in a well ventilated location. Keep ventilation opening free of obstructions.
- Don't block any ventilation openings on the unit.
- Avoid dust, humidity, and temperature extremes.
- Do not place the product in any area where it may become wet.

If you are unsure, please contact your authorized service center.

# Contents

| Safety Information                              | 2  |
|-------------------------------------------------|----|
| Application Diagram                             | 4  |
| Installation                                    | 4  |
| Description                                     | 5  |
| Features                                        | 5  |
| Remote Control Guide                            | 8  |
| Control Port                                    | 10 |
| RS232 Control Commands                          | 11 |
| LAN/ Telnet IP control port                     | 13 |
| EDID Configuration                              | 14 |
| 1 RU Rack mount                                 | 17 |
| Disabling / Enabling IR Remote Control Receiver | 17 |
| Warranty                                        | 18 |
| Disclaimers                                     | 18 |
| Specifications                                  | 19 |
| •                                               |    |

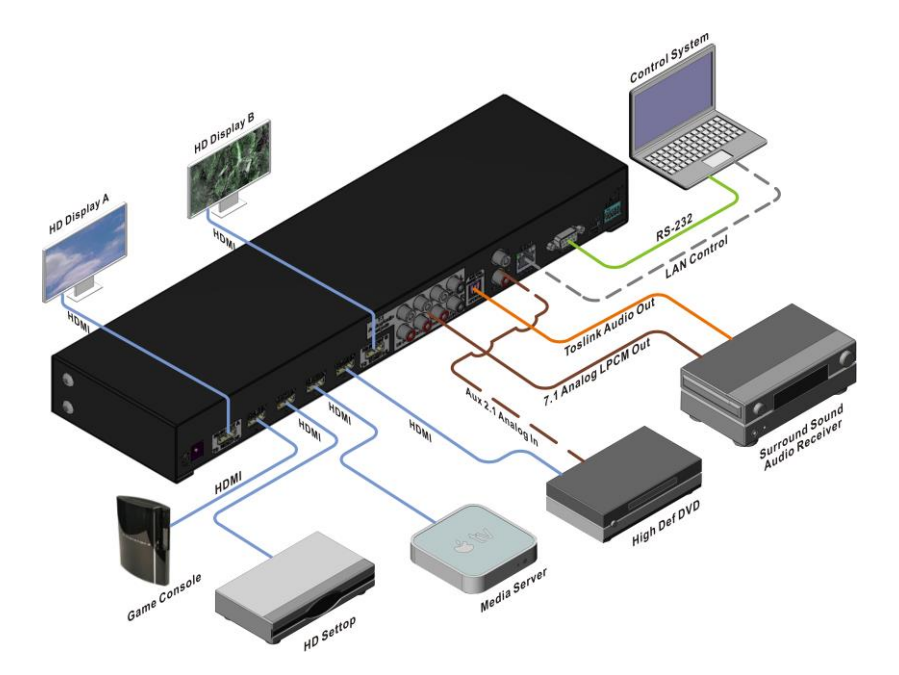

\*Note 1: Analog output supports only LPCM audio format. Unit does NOT decode Dolby or DTS.

Note 2: You must set your PS3, or source to LPCM mode in order to use the Analog Audio Output from HDMI.

Note 3: Aux Input port allows connecting a 2nd analog audio source and "loop thru " to the Analog Audio Output. Does not convert Analog Audio to HDMI .

### **Application Diagram**

### Installation:

- 1) Connect the Display(s) to the HDMI OUT ports
- 2) Connect the HDMI source to the HDMI INPUT
- 3) Connect audio cables (optional)
- 4) Connect the DC power adapter

### **Description:**

The HDMXA71 video matrix switch enables video switching of 4 video sources to 2 displays up to 16 viewing combinations. The HDMXA71 also includes both analog and optical audio output for integration with an existing audio system.

The Optical audio output supports both PCM and Bitstream audio formats. LPCM audio is supported thru the RCA analog audio outputs(x8). Perfect for systems with LPCM support such as PS3. An Auxiliary (2ch) audio Loop thru port is included to connect to a second Analog (2ch) source.

### Features:

- 1080P, 4k2k @30 Hz
- 4 HDMI inputs, 2 HDMI outputs
- Analog audio output (8ch.) Note 1,2
- Aux Analog Input port (8ch.)- Note 3.
- Optical Toslink Digital Audio Output-2CH, Bitstream
- Supports high resolution video 480 P, 720 I/P, 1080 I/P
- Seamless integration with your existing Audio Receiver.
- Remote Control (IR) included. Discrete Code allows direct channel control.
- 1RU rack mountable.
- Wired IR port for In-cabinet installations.
- RS232 port for PC or Control System operation.
- USB service port for EDID or code customization
- LAN Telnet port

\*Note 1: Analog output supports only LPCM audio format. Unit does NOT decode Dolby or DTS.

Note 2: You must set your PS3, or source to LPCM mode in order to use the Analog Audio Output from HDMI.

Note 3: Aux Input port allows connecting a 2nd analog audio source and "loop thru " to the Analog Audio Output. Does not convert Analog Audio to HDMI .

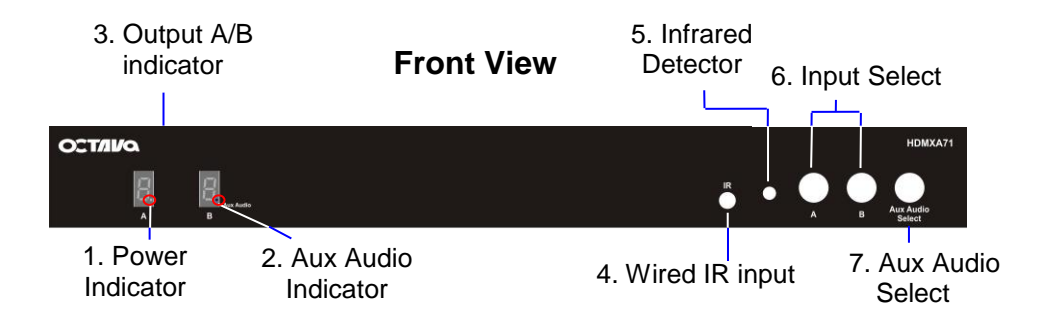

|   | Function                     |                                                                                                    |
|---|------------------------------|----------------------------------------------------------------------------------------------------|
| 1 | Power Indicator              |                                                                                                    |
| 2 | Aux Audio Input<br>Indicator | LED is illuminated if the Aux Input is selected ( loop thru mode)                                                                        |
| 3 | Output A/B Indicator         | Displays the Input selected                                                                                                    |
| 4 | Wired IR input               | connect Octava supplied IR Receiver Extension cable<br>(optional) for hidden cabinet installs requiring line of sight<br>for IR control. |
| 5 | IR detector                  | Senses IR from remote control                                                                                                    |
| 6 | Input select button          | Press to switch inputs for output A and B                                                                                                |
| 7 | Aux Audio Select             | Press to change the Analog Output Mode between :<br>Aux Input or HDMI mode                                                               |

\*Note 1: Analog output supports only LPCM audio format. Unit does NOT decode Dolby or DTS.

Note 2: You must set your PS3, or source to LPCM mode in order to use the Analog Audio Output from HDMI.

Note 3: Aux Input port allows connecting a 2nd analog audio source and "loop thru " to the Analog Audio Output. Does not convert Analog Audio to HDMI .

10. EDID switch

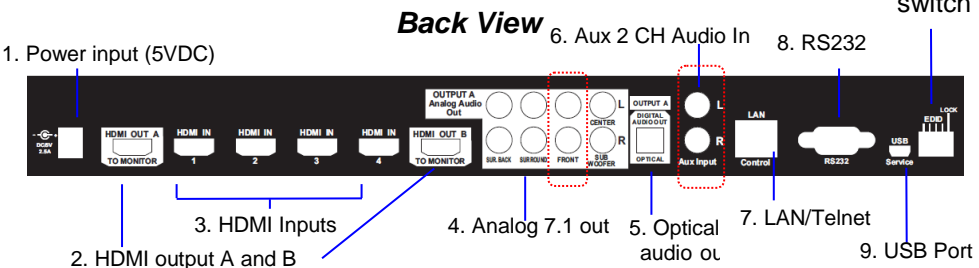

|    | Back Side Connectors           | Function                                                                                         |                   |
|----|--------------------------------|--------------------------------------------------------------------------------------------------|-------------------|
| 1  | Power In                       | 5V DC                                                                                            |                   |
| 2  | HDMI Outputs A/B               | Connect High Speed HDMI cables<br>to AVR or Display device.                                      |                   |
| 3  | HDMI Inputs                    | Connect High Speed HDMI cables<br>to Source device.                                              |                   |
| 4  | 7.1 Analog Audio Output        | Connect to Audio Amp/receiver.                                                                   | Note 1,2          |
|    | HDMI Mode                      | Analog Audio Output is from the selected HDMI source.                                            | Note 1,2          |
|    | Aux Input Mode ( Loop<br>Thru) | Analog Audio Output is from the<br>(see 6) connected analog audio<br>connection.                 | Note 3.<br>e when |
|    |                                | Aux input Mode (Loop thru) is selec                                                              | ted               |
| 5  | Optical Digital Output         | Audio will play the Out A source selection.                                                      |                   |
| 6  | Aux 2ch audio input            | - Routes the 2 CH Analog Audio<br>Input to Front L/R Analog Audio<br>Output. Routes from 6 to 4. | Note 3.           |
| 7  | LAN/Telnet                     | For LAN Control port for controlling the matrix via Telnet Commands                              |                   |
| 8  | RS-232                         | For external control of Matrix via PC<br>or 3rd party Control system.                            |                   |
| 9  | USB Port                       | for custom EDID/ code updates                                                                    |                   |
| 10 | EDID Mode Switch               | Allows selection of various EDIDs                                                                |                   |

\*Note 1: Analog output supports only LPCM audio format. Unit does NOT decode Dolby or DTS.

Note 2: You must set your PS3, or source to LPCM mode in order to use the Analog Audio Output from HDMI.

Note 3: Aux Input port allows connecting a 2nd analog audio source and "loop thru " to the Analog Audio Output. Does not convert Analog Audio to HDMI.

### **Remote Control Guide:**

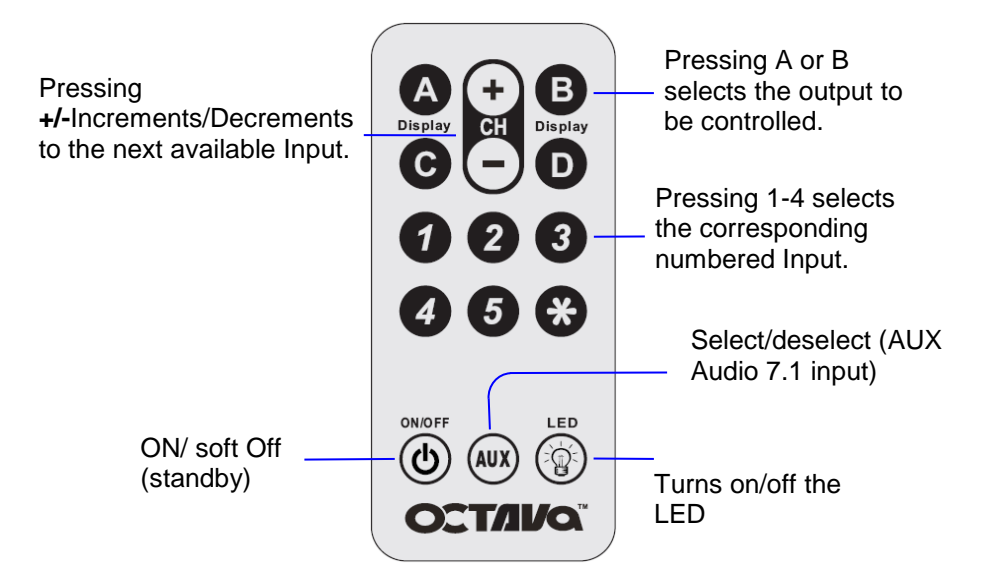

| Button  | Function                                             | Notes |
|---------|------------------------------------------------------|-------|
| +, -    | Increments/Decrements to the next available<br>Input |       |
| 1,2,3,4 | Selects the corresponding numbered Input             |       |
| 8       | Turns ON/OFF the LED.                                |       |
| ٢       | Turns ON/ soft Off(standby) the unit                 |       |
| Other   | Not used                                             |       |

Octava's Remote control uses discrete code so can be easily integrated with most Universal Remote Controls such as Logitech's Harmony.

#### **Basic Quick Start:**

Use the remote control to select Output A or B Display that you wish to control followed by the Input that you wish to watch.

For example: -Pressing **Display B**, "2" will switch Input 2 to Out B.

-To connect **DISPLAY A to IN1 and DISPLAY B to IN3** you simply follow this sequence

Step 1) Display A, 1 (this will set Display A to Input 1)

Step 2) Display B, 3 (this will set Display B to Input 3)

Here are some more examples:

| Output Selection<br>(Step 1) | Input Selection<br>(Step2) | Result                                          |
|------------------------------|----------------------------|-------------------------------------------------|
| DISPLAY A                    | "2"                        | Display A switches to<br>Input 2                |
| DISPLAY B                    | "1"                        | Display B switches to<br>Input 1                |
| DISPLAY A                    | "+"                        | Display A increments to<br>next available Input |
| DISPLAY B                    | "_"                        | Display B decrements to<br>next available Input |

### **Control Port:**

The Octava HD HDMXA71 can be easily integrated with 3<sup>rd</sup> Party control systems via: 1. RS-232 or 2. LAN/Telnet control port.

The default mode is control with RS-232. To change control port, see the following table.

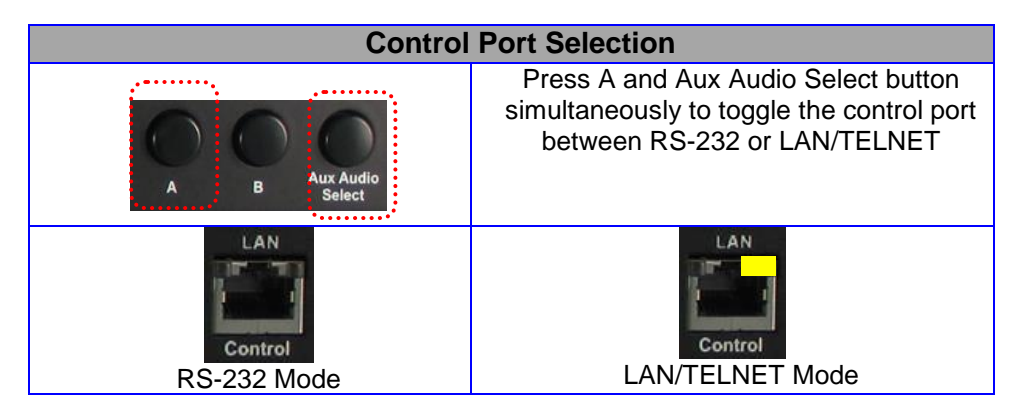

### **RS232 Control Commands:**

| RS-232 protocol |      |  |  |  |
|-----------------|------|--|--|--|
| Baud Rate       | 9600 |  |  |  |
| Data Bits       | 8    |  |  |  |
| Parity Check    | none |  |  |  |
| Stop Bits       | 1    |  |  |  |
| Flow control    | none |  |  |  |

Controlling the HDMXA71 via RS232 can be done by sending a series of commands per the **RS232 Command Table**.

| Basic controls                                                                                         |          |      |      |      |      |  |
|----------------------------------------------------------------------------------------------------|----------|------|------|------|------|--|
| Note: The commands are in HEX. No spaces between HEX codes.<br>"0x" denotes HEX. No need to enter "0x" |          |      |      |      |      |  |
|                                                                                                    | HEX CODE |      |      |      |      |  |
| Port Status                                                                                            | 0x02     | 0x30 | 0x30 | 0x31 | 0x03 |  |
| Turn ON LED                                                                                            | 0x02     | 0x30 | 0x30 | 0x33 | 0x03 |  |
| Turn OFF LED                                                                                           | 0x02     | 0x30 | 0x30 | 0x34 | 0x03 |  |
| Turn ON Power                                                                                          | 0x02     | 0x30 | 0x30 | 0x35 | 0x03 |  |
| Turn OFF Power                                                                                         | 0x02     | 0x30 | 0x30 | 0x36 | 0x03 |  |

Example:

Send Command: 02 30 30 34 03 in Hex To turn off LED

| Switching Commands                |                                                             |            |         |      |      |
|-----------------------------------|-------------------------------------------------------------|------------|---------|------|------|
| Note: The commands are in HEX. No | Note: The commands are in HEX. No spaces between HEX codes. |            |         |      |      |
| "0x" denotes HE                   | <. No ne                                                    | ed to ente | er "0x" |      |      |
| Output A Switching Commands       |                                                             | Н          | EX COD  | ЭE   |      |
| Select OUT A to Input port 1      | 0x02                                                        | 0x32       | 0x31    | 0x31 | 0x03 |
| Select OUT A to Input port 2      | 0x02                                                        | 0x32       | 0x31    | 0x32 | 0x03 |
| Select OUT A to Input port 3      | 0x02                                                        | 0x32       | 0x31    | 0x33 | 0x03 |
| Select OUT A to Input port 4      | 0x02                                                        | 0x32       | 0x31    | 0x34 | 0x03 |
| Output B Switching Commands       |                                                             |            |         |      |      |
| Select OUT B to Input port 1      | 0x02                                                        | 0x32       | 0x32    | 0x31 | 0x03 |
| Select OUT B to Input port 2      | 0x02                                                        | 0x32       | 0x32    | 0x32 | 0x03 |
| Select OUT B to Input port 3      | 0x02                                                        | 0x32       | 0x32    | 0x33 | 0x03 |
| Select OUT B to Input port 4      | 0x02                                                        | 0x32       | 0x32    | 0x34 | 0x03 |

| Switching Commands                                          |                                         |      |        |      |      |
|-------------------------------------------------------------|-----------------------------------------|------|--------|------|------|
| Note: The commands are in HEX. No spaces between HEX codes. |                                         |      |        |      |      |
| "0x" denotes HEX. N                                         | "0x" denotes HEX. No need to enter "0x" |      |        |      |      |
|                                                             |                                         | Н    | EX COD | )E   |      |
| Aux Analog ON/ HDMI 7.1 Audio OFF                           | 0x02                                    | 0x39 | 0x30   | 0x31 | 0x03 |
| Aux Analog OFF / HDMI 7.1 Audio ON                          | 0x02                                    | 0x39 | 0x30   | 0x32 | 0x03 |

### LAN/ Telnet IP control port:

The Octava HD HDMXA71 can be easily integrated with 3<sup>rd</sup> Party control systems via LAN/Telnet control port. The following shows the control protocol:

| Telnet Settings                         |               |  |  |  |
|-----------------------------------------|---------------|--|--|--|
| IP Address                              | 192.168.1.254 |  |  |  |
| Login                                   | octava        |  |  |  |
| Password                                | octava        |  |  |  |
| Basic contr                             | rols          |  |  |  |
|                                         | Command       |  |  |  |
| Turn ON LED                             | led=on        |  |  |  |
| Turn OFF LED                            | led=off       |  |  |  |
| Power ON                                | power=on      |  |  |  |
| Power OFF                               | power=off     |  |  |  |
| Sleep ON                                |               |  |  |  |
| Sleep OFF                               |               |  |  |  |
| Switching Com                           | mands         |  |  |  |
| Output A Switching Commands             | Command       |  |  |  |
| Select OUT A to Input port 1            | out:a=1       |  |  |  |
| Select OUT A to Input port 2            | out:a=2       |  |  |  |
| Select OUT A to Input port 3            | out:a=3       |  |  |  |
| Select OUT A to Input port 4            | out:a=4       |  |  |  |
| Output B Switching Commands             |               |  |  |  |
| Select OUT B to Input port 1            | out:b=1       |  |  |  |
| Select OUT B to Input port 2            | out:b=2       |  |  |  |
| Select OUT B to Input port 3            | out:b=3       |  |  |  |
| Select OUT B to Input port 4            | out:b=4       |  |  |  |
| Select ALL Output Switching Commands    |               |  |  |  |
| Select ALL Outputs(A-B) to Input port 1 | out:all=1     |  |  |  |
| Select ALL Outputs(A-B) to Input port 2 | out:all=2     |  |  |  |
| Select ALL Outputs(A-B) to Input port 3 | out:all=3     |  |  |  |
| Select ALL Outputs(A-B) to Input port 4 | out:all=4     |  |  |  |
| Audio                                   |               |  |  |  |
| L/R Audio Ouput from HDMI (default)     | auxaudio=off  |  |  |  |
| L/R Audio Ouput from Aux Input          | auxaudio=on   |  |  |  |

| IP Address<br>(dhcp) | If the LAN / Telnet port is connected<br>through a router, check the "device list" of<br>the router. Search for the MAC address of the<br>matrix . The assigned IP address will be<br>indicated in the "device list" next to the MAC<br>address.<br>The MAC address of the matrix is labeled on |
|----------------------|----------------------------------------------------------------------------------------------------|
|                      | back of unit                                                                                                    |

### **EDID Configuration:**

The HDMXA71 pre-programmed EDID table is listed below

In addition, alternative or customized EDID can be downloaded via the USB port for optimum integration into your system.

EDID switch position 1-4 selects the mode

EDID switch position 5 is for *program* mode or *LOCKED* mode.(program mode is shown)

| Mode       | Video      | Audio                           | Settings                     |
|------------|------------|---------------------------------|------------------------------|
| 1(default) | 1080P      | 2CH PCM                         | EDID LOCK                    |
| 2          | 1080P      | 2.0/5.1 /7.1 LPCM +DD/DTS5.1    | EDID LOCK<br>ON<br>1 2 3 4 5 |
| 3          | 1080i      | 2CH PCM                         | EDID LOCK                    |
| 4          | 4k         | 2CH PCM                         | EDID LOCK                    |
| 5          | 4К         | 2CH PCM +DD/DTS5.1              | EDID LOCK                    |
| 6          | Clone EDID | of device connected to Output A | EDID LOCK                    |

### Changing EDID mode:

It is recommended to keep the EDID in the factory default MODE1. If necessary, you may set to different EDID mode by following these instructions.

| Step | Video                                                                                                    | Reference                    | Note                       |
|------|----------------------------------------------------------------------------------------------------|------------------------------|----------------------------|
| 1    | Unplug all cables and the power from the HDMXA71                                                                                  | HBMI OUT A                   |                            |
| 2    | Set the DIP switch 1-5 to the down position as shown                                                                              | EDID LOCK<br>ON<br>1 2 3 4 5 |                            |
| 3    | Refer to the EDID Table<br>(page 14).<br>Set the DIP switches to the<br>EDID you wish to program to.<br>(Mode 6 shown as example) | EDID LOCK                    | Mode 6 shown as<br>example |
| 4    | Plug in the 5V Power                                                                                                    | DORY<br>2.54                 |                            |
| 5    | Verify LED is indicating the<br>EDID mode selected to<br>program.<br>(Mode 6 shown as example)                                    | A B                          | Mode 6 shown as example    |
| 4    | Press the A button to start programming.                                                                                          |                              |                            |
| 5    | The LED will count from 1-99                                                                                                    |                              |                            |
| 6    | Wait until LED completes<br>counting to 99. When LED<br>shows "1 1" programing is<br>completed.                                   | A B                          |                            |
| 7    | Set DIP Switch #5 to the LOCK position as shown.                                                                                  | EDID LOCK                    |                            |
| 8    | Connect all video sources and<br>displays to Matrix.                                                                              |                              |                            |
| 9    | Re-power the Matrix.<br>DONE!                                                                                                    | DCIW<br>2.54                 |                            |

### **USB Service Port:**

The HDMXA71 USB port allows the unit to update EDID or functionality.

Please visit our support page <a href="https://octavainc.com/support%20and%20updates.html#HDMXA71ip">https://octavainc.com/support%20and%20updates.html#HDMXA71ip</a>

If you are unsure or need assistance, please contact us at: info.octavainc.com

### 1 RU Rack mount:

The Octava HDMXA71 can be installed in a 1 RU rack by simply installing the rack mounts included.

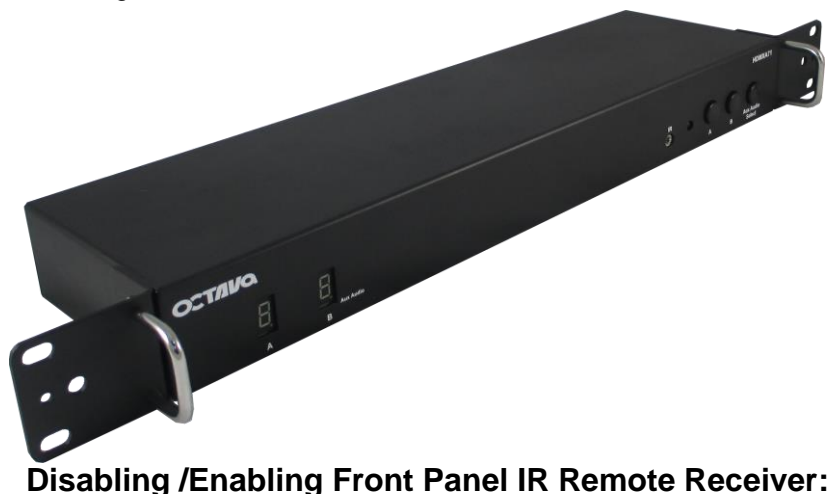

To disable the front panel IR remote receiver-insert the plastic plug into the IR jack as shown.

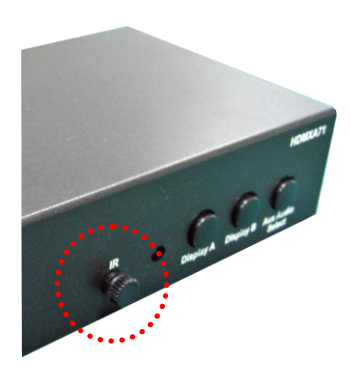

Front panel IR receiver -disabled

#### Warranty

Octava warrants the equipment purchased to be free from defects in material and workmanship under normal use and service for a period of 1 year. In the event applicable law imposes any implied warranties, the implied warranty period is limited to 1 year from the date of receipt. If Octava's equipment fails because of defects (1) year from the date of receipt, Octava will at its option, A) repair or replace the equipment, or B) request return of equipment for refund of the price paid for the product provided that the equipment has not been subjected to mechanical, electrical or other abuse or modifications.

#### Disclaimers

IN NO EVENT SHALL OCTAVA'S OR ITS SUPPLIER'S LIABILITY FOR ANY CLAIM WHATSOEVER EXCEED THE COST OF THE PRODUCTS GIVING RISE TO THE CLAIM, WHETHER BASED IN CONTRACT, WARRANTY, INDEMNITY OR TORT (INCLUDING, WITHOUT LIMITATION, NEGLIGENCE AND STRICT LIABILITY) OR OTHERWISE. IN NO EVENT SHALL OCTAVA INC. OR ITS SUPPLIERS BE LIABLE FOR ANY SPECIAL, INCIDENTAL, CONSEQUENTIAL OR OTHER INDIRECT DAMAGES (INCLUDING, WITHOUT LIMITATION, LOSS OF REVENUES, PROFITS OR OPPORTUNITIES), HOWEVER CAUSED, ON ANY THEORY OF LIABILITY, WHETHER OR NOT OCTAVA INC HAS BEEN ADVISED OF THE POSSIBILITY OF SUCH DAMAGES.

WHILE EVERY PRECAUTION HAS BEEN TAKEN IN THE PREPARATION OF THIS MANUAL, OCTAVA ASSUMES NO RESPONSIBILITY FOR ERRORS OR OMISSIONS. IN NO EVENT WILL OCTAVA ASSUME ANY LIABILITY FOR DAMAGES RESULTING FROM THE USE OF THE INFORMATION CONTAINED HEREIN.

OCTAVA RESERVES THE RIGHT TO CHANGE THE SPECIFICATIONS, FUNCTIONS OR CIRCUITRY OF THE PRODUCT WITHOUT NOTICE.

| Description                   | Specifications                          |  |
|-------------------------------|-----------------------------------------|--|
| Model                         | HDMXA71                                 |  |
| HDMI Inputs                   | 4                                       |  |
| HDMI Outputs                  | 2                                       |  |
| Video Resolution              | 480P, 720i/P, 1080i/P, 4k2k@30 Hz       |  |
| Optical Toslink Digital Audio | 1                                       |  |
| Output                        | 2CH PCM, Bit Stream                     |  |
| Analog Audio Output           | 1 (8ch.)                                |  |
|                               | Supports only LPCM audio format. Unit   |  |
|                               | does NOT decode Dolby or DTS.           |  |
| Aux Analog Audio Input        | 1 (2ch.)                                |  |
| (for loop thru /bypass mode)  | Aux Input port allows connecting a 2nd  |  |
|                               | analog audio source and "loop thru " to |  |
|                               | the Analog Audio Output. Does not       |  |
|                               | convert Analog Audio to HDMI            |  |
| RS-232                        | 1                                       |  |
| LAN / TELNET Control          | 1 ( RJ-45)                              |  |
| USB Service Port              | 1                                       |  |
| Dimension                     | 15.07 x 4.12 x 1.67 inch                |  |
|                               | (382.9 x 104.7 x 42.3 mm)               |  |
| DC adapter (included)         | 5VDC, 2.5A                              |  |
| Rack mount capable            | 1RU, Rack mounts included               |  |
| Remote control (IR)           | Infrared, discrete code.                |  |

For Questions and support:

Email: info@octavainc.com URL: www.octavainc.com

Copyright© 2015 Octava Inc. All rights reserved. HDMI, the HDMI logo and High-Definition Multimedia Interface are trademarks or registered trademarks of HDMI Licensing LL.C All trademarks are the sole property of their respective companies